# 《学科竞赛管理系统-教师填报指南》

# 目录

| <b>一</b> ` | 教师登录   | . 2 |
|------------|--------|-----|
| <u> </u>   | 填报工作指南 | . 2 |
| 三、         | 竞赛经费管理 | .7  |
| 四、         | 竞赛指导管理 | . 8 |
| 五、         | 竞赛获奖管理 | .9  |

一、教师登录

进入学科竞赛管理系统网页 http://xkjs.bit.edu.cn/。通过统一身份认证登录系统,或 登录教务部网站,通过页面下方的"学科竞赛管理系统"链接进入系统。(注意:请使 用能够切换为极速模式的浏览器,例如: 360 安全浏览器、搜狗浏览器、QQ 浏览器、 谷歌浏览器,不要使用 IE8 或者低于 IE8 版本的浏览器)

二、填报工作指南

进入系统后,通过左侧的栏目导航栏进入系统的不同功能界面。填报 2021 年度竞 赛获奖数据时需按顺序完成以下工作:

- 1. 竞赛项目申报(如未申报),见P3;
- 2. 导入学生报名名单,见 P5;
- 3. 提交总结报告,见P6;
- 4. 导入获奖名单,见 P9;

填报 2022 年竞赛计划及预算时仅需完成步骤 1,申报时请注意选择 2022 年度。

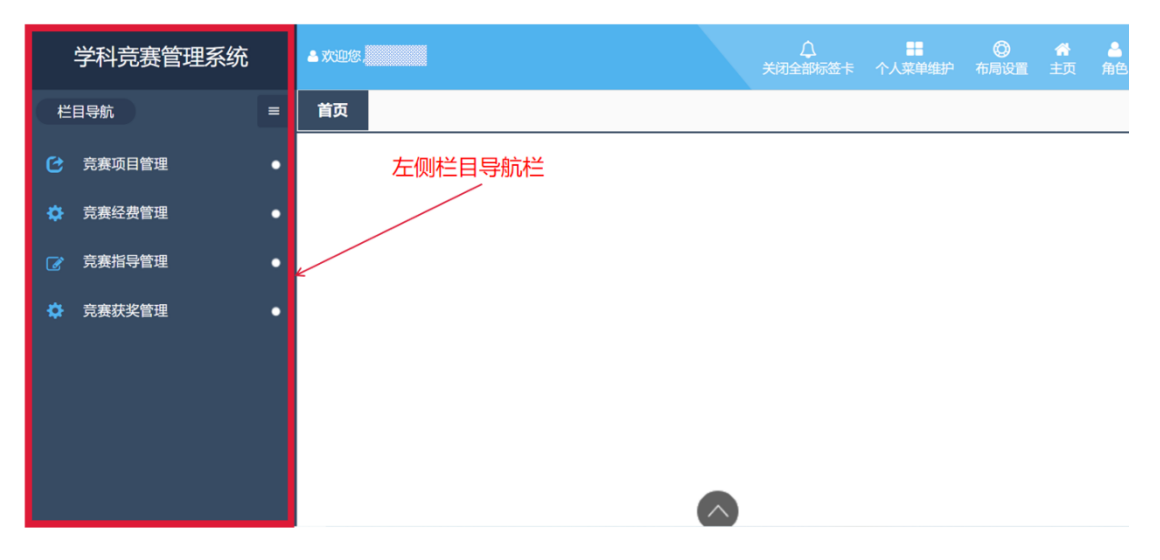

#### 1) 竞赛项目申报

竞赛项目申报→<mark>添加</mark>→弹窗选择申报形式→选择已有竞赛项目/选择新增竞赛项 目→完善/重新填写竞赛信息→确定→等待院系管理员、学校管理员审批通过。

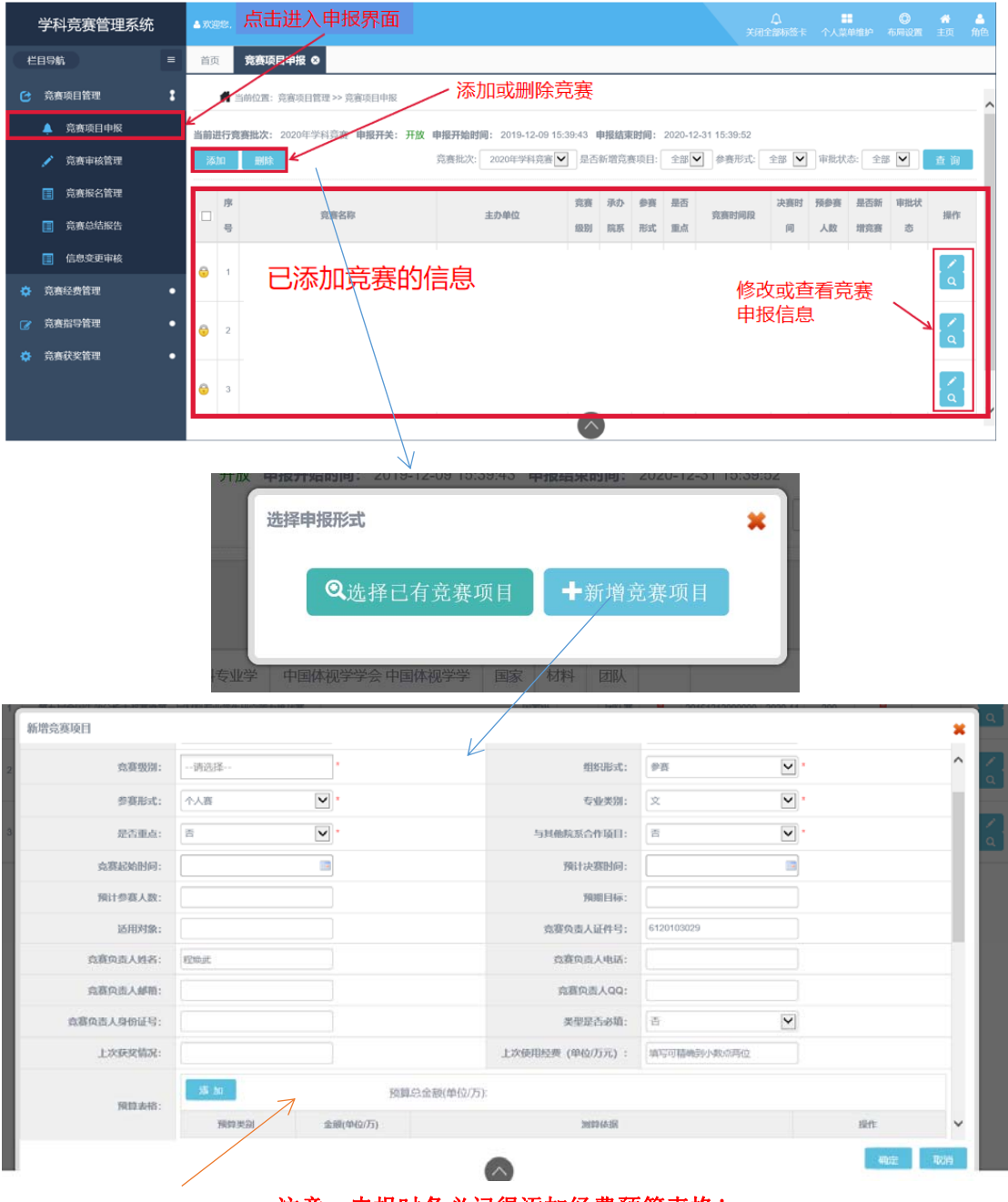

注意: 申报时务必记得添加经费预算表格!

## 2) 竞赛审核管理

点击导航栏"竞赛审核管理"进入报名审核界面,该界面显示学校已通过的竞赛项目,点击 右侧的审核按键,进入审核学生界面。(教师导入报名名单时不需要进行审核)

| 学科竞赛管理系统   | ▲ 双形花 ● ● ● ● ● ● ● ● ● ● ● ● ● ● ● ● ● ● ●                               |
|------------|---------------------------------------------------------------------------|
| 栏目导航 ■     | 首页 <b>竞互审核管理 ○</b>                                                        |
| ご 竞赛项目管理   | 着当的位置: 竞赛项目管理 >> 竞赛联名管理                                                   |
|            | 寬資批次: 2020年学科究音♥                                                          |
| 党赛审核管理     | 序号 竞赛名称 主办单位 竞赛级别 录办结系 参赛形式 是否重点 竞赛时间段 预参赛人数 已通过人数 待非批人数 非批               |
| 一 竞赛报名管理   | 已添加竞赛的信息 35 4 0 2 3 4 0 2 3 3 4 0 2 3 3 4 3 3 3 3 3 3 3 3 3 3 3 3 3 3 3 3 |
| 育務总结报告     |                                                                           |
| 信息变更审核     | 点击进入审核管理                                                                  |
| ☆ 売赛经费管理   | 界面                                                                        |
| ⑦ 竞赛指导管理 ● |                                                                           |
| ☆ 竞赛获奖管理 ● |                                                                           |
|            |                                                                           |
|            |                                                                           |
|            |                                                                           |

审核界面显示已报名该竞赛的学生信息,点击右侧的操作按钮可以修改学生的报名信息,查 看学生上传的作品,或拒绝学生的报名。

| 学科竞赛管理系统     |                                |                 |         |        | ХØ     | ↓<br>全部标签卡 | 个人菜单维护 | ◎<br>布局设置 | 🔮 🔒<br>主页 角色 |
|--------------|--------------------------------|-----------------|---------|--------|--------|------------|--------|-----------|--------------|
| 栏目导航 =       | 首页   竞赛审核管理 ♀                  |                 |         |        |        |            |        |           |              |
| ⑦ 竞赛项目管理     | 📫 当前位置:党赛项目管理>>]               | 竞赛报名管理 >>竞赛报名审批 |         |        |        |            |        |           | *            |
| 亮赛项目申报       | ▲ <u>乾養项目</u> 申服 待审批 通过 不通过 全部 |                 |         |        |        |            |        |           |              |
| ✓ 竞赛审核管理     | 学号                             | 号或姓名:           | 学生院系: 1 | 抛择     | ▶ 学生年级 | 请选择        | ~      | 查询        | 返回           |
| 竞赛报名管理       | 序号 竞赛名称                        | 学号 姓名           | 院系 专业 年 | 级团队编号团 | 副人数 类型 | 考试校区       | 审批状态   | 操作        |              |
| · 竞赛总结报告     | 1                              | 1120            | / 皖 20  | 17     | 1      |            | 通过     | 10        | 0            |
| 信息变更审核       | 2 天赛                           | 1120            | 学院 20   | 18     | 1      |            | 通过     | 10        | 0            |
| ☆ 売赛经费管理 ●   | 3 已报名                          | 该竞赛的学生          | Ξ       | 1      | 多改学生   | 报名信        | 息 /    | 10        | 0            |
| ☞ 克赛指导管理 ●   | 4 信息                           |                 |         |        |        |            |        |           |              |
| 京赛获奖管理     ● |                                |                 |         |        | 查看     | 作品 -       |        | /         |              |
|              |                                |                 |         |        | 7      | 不通过        | 学生报名   |           |              |

3) 竞赛报名管理

点击导航栏"竞赛报名管理"进入报名审核界面,该界面显示已申报的竞赛项目。其中尚未 审核通过的竞赛项目,可通过右侧的修改按键修改竞赛申报信息;已通过审核的竞赛,教师可通 过右侧按键自行添加报名学生。

注: 在竞赛报名管理中教师可批量导入参赛学生名单。点击导入按钮后可下载导入模板,请 按模板中的提示填入学生信息后导入学生报名信息。

| 学科竞赛                     | 赛管理系统                                                                           | ▲ 欢迎您                                                                                                    |                                                                |            |          |                                           |                          |                                                                 |                    |                               |                                           | ())<br>布局设置           |                                                                                                    |
|--------------------------|---------------------------------------------------------------------------------|----------------------------------------------------------------------------------------------------|----------------------------------------------------------------|------------|----------|-------------------------------------------|--------------------------|-----------------------------------------------------------------|--------------------|-------------------------------|-------------------------------------------|-----------------------|----------------------------------------------------------------------------------------------------|
| 目导航                      |                                                                                 | ■ 首页                                                                                                    | 竞赛总结报告 ❷                                                       | 竞赛报名管理 ♀ 🍠 | ≋赛审核管理 🛽 | 竞赛项目申报 🛽                                  |                          |                                                                 |                    |                               |                                           |                       |                                                                                                    |
| 竞赛项目管                    | 管理                                                                              | : 4                                                                                                    | 当前位置: 竞赛项目管                                                    | 理>> 竞赛报名管理 |          |                                           |                          |                                                                 |                    |                               |                                           |                       |                                                                                                    |
| 🐥 竞赛                     | 取目申报                                                                            |                                                                                                    | 占击进入排                                                          | 服名答理更而     |          |                                           |                          |                                                                 | 竞赛                 | 批次: 2020                      | 年学科竞                                      | 轰 🗸                   | 查询                                                                                                    |
| 🔎 竞赛                     | 軍核管理                                                                            |                                                                                                    |                                                                |            |          |                                           |                          |                                                                 |                    |                               | 積終                                        | 已招                    |                                                                                                    |
| 意 売寒                     | 联名管理                                                                            | Carlor Carlor                                                                                                    | 竞赛                                                             | 等名称        | ±        | か単位                                       | 竞赛 引                     | か 参赛                                                            | 是否                 | 竟赛时间段                         | 赛人                                        | 名人                    | ■核<br>操作                                                                                                    |
|                          | 隐结报告                                                                            | -                                                                                                    |                                                                |            |          |                                           | \$8836U 16               | 系 形式                                                            | 原重                 |                               | 数                                         | 数                     | 12                                                                                                    |
| 信息3                      | 1变更审核                                                                           | 1                                                                                                    | ■ 已申报的                                                         | 的竞赛信息      | l –      |                                           | 版动                       | ⊦ छा॥<br>t=r==+z                                                | 여러 술을 알            | £1 <u>7320000</u> 000         | 200                                       | 很<br>0                | 渖                                                                                                    |
| 竞赛经费管                    | 管理                                                                              | •                                                                                                    |                                                                |            |          |                                           | 19FX                     | 〒申1/汊                                                           | 们兄麦                | 刮口尽                           | -                                         |                       | 111                                                                                                    |
| 竞赛指导管                    | 管理                                                                              | • 2                                                                                                    | <u>-</u>                                                       |            |          |                                           |                          | } ↑∧∧                                                           | 否 201              | 80408000000                   | 100                                       | 0                     | j审<br>                                                                                                    |
| 克赛获奖管                    | 管理                                                                              | •                                                                                                    |                                                                |            |          | Ē                                         | 已通过<br>可占当               | 审核                                                              | 竞赛,<br>百行法         | 教师<br>加报 ~                    |                                           |                       | 115                                                                                                    |
|                          |                                                                                 |                                                                                                    |                                                                |            |          |                                           | リニュ                      | 信白                                                              | ヨコ」/初ベ/<br>是 201:  | 21205000000                   | 35                                        | 4 i                   | D 1                                                                                                    |
| 页 <b>竞</b>               | 竞赛报名管理                                                                          | 8                                                                                                    |                                                                |            |          | T                                         |                          |                                                                 | 憲批次                | 2020年                         | 科赛赛                                       | ~                     | 12<br>1                                                                                                    |
| 页 <b>竞</b><br>竞赛报·       | 竞赛报名管理<br>受名学生                                                                  | 0                                                                                                    |                                                                | 手动添加       | /删除、打    | 1<br>比量导入/4                               | 与出                       | 日本 日本 日本 日本 日本 日本 日本 日本 日本 日本 日本 日本 日本 日                        | ¥±                 | 2020                          | 科賞者                                       | · · ·                 |                                                                                                    |
| 页 <b>竟</b><br>寛赛报<br>添   | 竞赛报名管理<br>8名学生<br>加 副 略                                                         | 。                                                                                                    | 朝田                                                             | 手动添加       | /删除、1    | r<br>比量导入/4<br>院系:                        | - ↓ → 」<br>- ↓ → 」<br>全部 | - 四                                                             | <b>唐</b> 毗次:<br>学生 | 2020年3                        |                                           | <b>全</b><br>,学号//     | 道<br>第<br>2<br>2<br>2<br>3<br>2<br>2<br>3<br>3<br>3<br>3<br>3<br>3<br>3<br>3<br>3<br>3<br>3<br>3<br>3                                                                                                    |
| 页 <b>竞</b> 赛报:           | 完赛报名管理 公子生 加 删 № 序号                                                             | 。                                                                                                    | 导出                                                             | 手动添加       | 1/删除、打   | T<br>比量导入/4<br>院系: 1<br>报名来源              |                          | 日本<br>一日本<br>日本<br>日本<br>日本<br>日本<br>日本<br>日本<br>日本<br>日本<br>日本 | a<br>■222<br>学生    | 2020年3                        | (1) (1) (1) (1) (1) (1) (1) (1) (1) (1)   | ▼ 査 . 学号/: . 業代       | ○ 前<br>業<br>地名:<br>下                                                                                                    |
| 页 <b>克</b><br>克赛报:<br>下下 | 売募报名管理            受名学生             加             原号             1               | 3<br>◆<br>◆<br>学号<br>112017                                                                                                    | 野田                                                             | 手动添加       | 1/删除、打   | т<br>比量导入/<br>院系: ☆<br>报名来源<br>负责人添加      | □→→<br>导出:<br>全部         | 四                                                               | ★<br>学生            | 2020#**<br>2020#**<br>2020#** | C A I G A I A I A I A I A I A I A I A I A | 查<br>· 学导//<br>操作     | ○ ○ ○ ○ ○ ○ ○ ○ ○ ○ ○ ○ ○ ○ ○ ○ ○ ○ ○                                                                                                    |
| 页                        | 売赛报名管理<br>及名学生<br>旅号<br>1<br>2                                                  | S S <                                                                                                    | 9出                                                             | 手动添加       | 1/删除、1   | 比量导入/4<br>院系: :<br>报名来源<br>负责人添加          | 与出:<br>全部<br>1           | 日本<br>日本<br>回以編<br>8193<br>8199                                 | ▲ III2X<br>学生      | 2020年5<br>回队人員<br>1<br>1      | 文<br>文<br>文                               | <b>査</b><br>学号所<br>擬  | 直前<br>¥<br>第<br>章                                                                                                    |
| 页 <b>竞</b> 赛报:           | <b>奈赛报名 営理</b><br>及名学生<br>加<br>ア 局<br>の<br>の<br>の<br>の<br>の<br>の<br>の<br>の<br>の | <ul> <li>3</li> <li>3</li> <li>3</li> <li>3</li> <li>3</li> <li>3</li> <li>4</li> <li>5</li> <li>5</li></ul> | 「「「「」」「「」」」「「」」」「「」」」「「」」」「「」」」「「」」」「「」」」「「」」」「「」」」「「」」」「「」」」」 | 手动添加       | 1/删除、1   | 比量导入/4<br>院系: :<br>报名来源<br>负责人添加<br>负责人添加 |                          | 日本<br>日本<br>日本<br>日本<br>日本<br>日本<br>日本<br>日本<br>日本<br>日本        |                    | 2020年<br>回队人II<br>1<br>1      |                                           | <u>査</u><br>学号州<br>課代 | ×<br>前<br>一<br>に<br>一<br>に<br>一<br>こ<br>こ<br>こ<br>こ<br>こ<br>こ<br>こ<br>こ<br>こ<br>こ<br>こ<br>こ<br>こ |

注:请注意模板首行批注提示!!同一团队成员填在一行内,以英文逗号分割开!团队间 用不同的团队标识区分。手机号、邮箱为必填,若无可用任意手机号、邮箱代替(如 1310000000、 123@126.com)。

### 学科竞赛报名导入模板(团队赛)

| 团队标识 | 学号                                  | 姓名          | 手机号                    | 邮箱                              |
|------|-------------------------------------|-------------|------------------------|---------------------------------|
| 1001 | 1120xxxx1,1120xxx<br>xx2,1120xxxx3  | 学生1,学生2,学生3 | 135xxx, 136xxx, 138xxx | 1@126.com,2@126.com,3@126.com   |
| 1002 | 1120xxxxx4,1120xxx<br>xx5,1120xxxx6 | 学生4,学生5,学生6 | 135xxx,136xxx,139xxx   | 1@126.com,21@126.com,31@127.com |

### 4) 竞赛总结报告

点击导航栏"竞赛总结报告"进入总结报告界面,该界面显示已通过审核的竞赛项目。点击 右侧按钮弹出学科竞赛开展情况总结表,填写完成后点击下方确定提交总结报告。

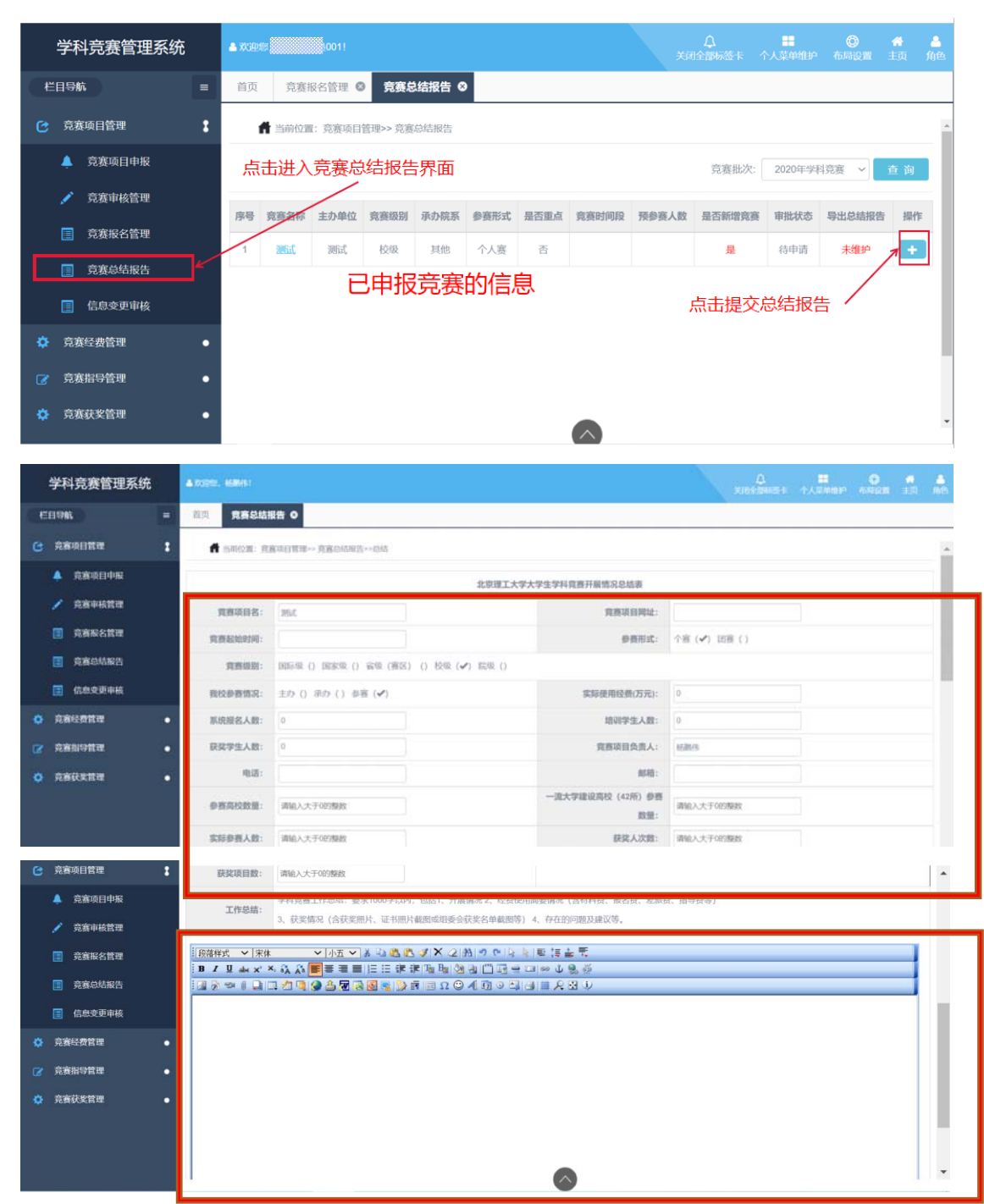

请完整填写总结表下方空白项,并在最下方粘贴总结报告内容(点击 word 图标可导入)。

#### 5) 信息变更审核

点击导航栏"信息变更审核"进入审核学生提交的信息变更的界面,该界面显示已通过审核 的竞赛项目。点击右侧审批按键即可审核报名该竞赛学生提出的信息变更申请。

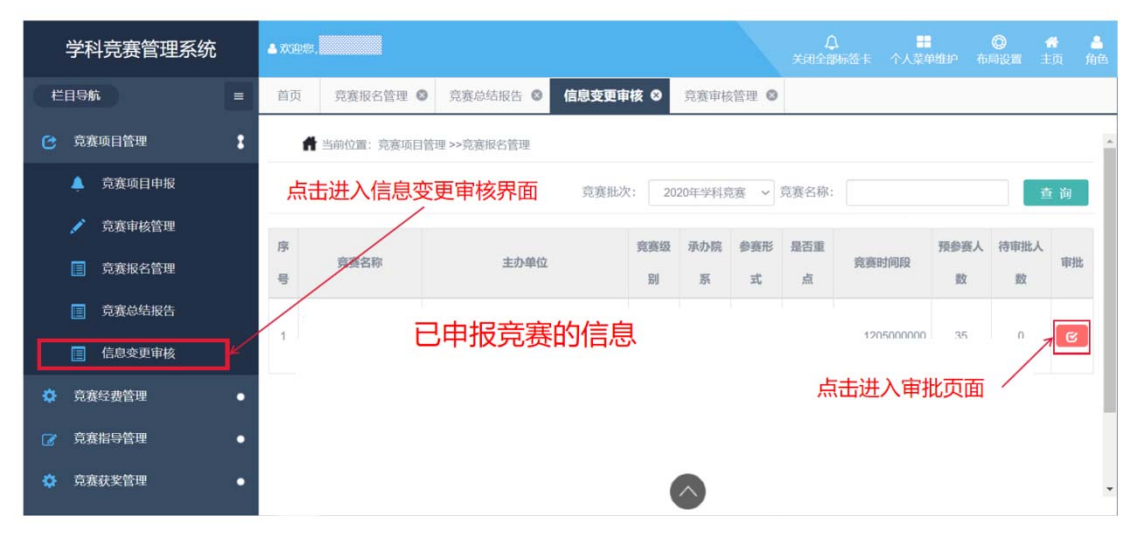

#### 三、竞赛经费管理

点击导航栏"竞赛经费维护",点击右侧经费维护按键打开某竞赛的经费管理弹窗,在弹窗 中显示该竞赛经费总金额与剩余金额、已有的经费使用信息,也可以继续添加或删除经费信息。

| ▲ 欢迎使,                     |                                                                                                    | ↓<br>关闭全部标签卡                                                                                                    | 个人菜单维护                          | 〇<br>布局设置                                                                                                    | 🖀 🍰<br>主页 角色                                                                                                    |
|----------------------------|----------------------------------------------------------------------------------------------------|----------------------------------------------------------------------------------------------------|---------------------------------|----------------------------------------------------------------------------------------------------|----------------------------------------------------------------------------------------------------|
| 首页 报名确认及查询 🛛 <b>竞赛经费维护</b> | 8                                                                                                    |                                                                                                    |                                 |                                                                                                    |                                                                                                    |
| 当前位置: 竞赛经费管理>>竞赛经费维护       |                                                                                                    |                                                                                                    |                                 |                                                                                                    |                                                                                                    |
| 点击进入竞赛经费维护界面               |                                                                                                    | 竟赛批次:                                                                                                    | 2020年学科]                        | 北海 ~                                                                                                    | 查询                                                                                                    |
|                            |                                                                                                    |                                                                                                    | 25.6                            |                                                                                                    |                                                                                                    |
| 序<br>竞赛名称 主办单位             | 竞赛 承办 参                                                                                                    | ·廣 是否<br>寛赛                                                                                                    | 时间段 赛人                          | 分配剩                                                                                                    | 余操作                                                                                                    |
| ₽<br>                      | 級別院系刑                                                                                                    | (式 重点)                                                                                                    | 政                               | 经费 经                                                                                                    | 费                                                                                                    |
| 1 已通过审核的音                  | <u></u><br>実信自                                                                                                    | 2012120                                                                                                    | 05000000 35                     | 0万 07                                                                                                    | 5 <b>7</b> S                                                                                                    |
|                            |                                                                                                    | 点击                                                                                                    | 进入经费管                           | 理/                                                                                                    |                                                                                                    |
|                            | $\frown$                                                                                                    |                                                                                                    |                                 |                                                                                                    | •                                                                                                    |
| 经费维护 ♀                     |                                                                                                    |                                                                                                    |                                 |                                                                                                    |                                                                                                    |
| 者维护                        |                                                                                                    |                                                                                                    |                                 |                                                                                                    |                                                                                                    |
| 添加/删除经费条目                  | 系统显示组                                                                                                    | 至费总金额利                                                                                                    | 和剩余金                            | 额                                                                                                    | ×                                                                                                    |
| ← 经费                       | ▶ ▶ < | 創余经費:0(万)                                                                                                    |                                 |                                                                                                    | Î                                                                                                    |
|                            |                                                                                                    | m III m m                                                                                                    |                                 |                                                                                                    | 操作                                                                                                    |
| 経費用遊 金額(万)                 |                                                                                                    | 使用时间                                                                                                    | 3                               | 樂作                                                                                                    |                                                                                                    |
| 已添加的经费使用信息                 | 202                                                                                                    | 0年11月09日                                                                                                    | 1                               |                                                                                                    | 18                                                                                                    |
|                            | 修正にあり                                                                                                    | ҧѹҵӷ҉                                                                                                    | _ /                             |                                                                                                    |                                                                                                    |
|                            | 影议口亦加                                                                                                    | 加近负估机                                                                                                    | 2                               |                                                                                                    |                                                                                                    |
|                            |                                                                                                    |                                                                                                    |                                 |                                                                                                    | × .                                                                                                    |
|                            | ▲ 次3828.         萬页       旅名确认及面词 ◎       究與经典维护         「       当前位置: 完康经费管理>>完康经费维护         席击进入克赛经费维护界面         「       完養名称         麦酸生       主力单位         1       已通过审核的完         登       定要         修       金額 (万)          日添加的经费使用信息                                                                                                    | A X30263.         百页       IX名称认及查询 ①         京武       IX名称认及查询 ①         Image: Space of the space of the spac | A X3000       A X400,UZ min (a) | ▲ XX282       ▲ A XX282       ▲ A XX282 | AXX2000.       AXX20000       AXX200000       AXX200000       AXX200000       AXX200000       AXX200000       AXX2000000       AXX2000000       AXX2000000       AXX2000000       AXX2000000       AXX2000000       AXX2000000       AXX2000000       AXX20000000       AXX20000000       AXX20000000       AXX20000000       AXX20000000       AXX20000000       AXX20000000       AXX20000000       AXX20000000       AXX20000000       AXX20000000       AXX20000000       AXX20000000       AXX20000000       AXX200000000       AXX200000000       AXX200000000       AXX20000000000000       AXX200000000000000000000000000000000000 |

# 四、竞赛指导管理

点击导航栏竞赛指导管理下的"报名确认及查询",显示已报竞赛的确认信息界面,点击右侧经费查询按键可以查看已报竞赛信息及作品。

| 学科竞赛管理系统   | ▲欢迎想,  |               |                 |    |    |            |        |     |         |     |    | inter- | 〇<br>布用3 | ・<br>第 主页 | 合<br>角色 |
|------------|--------|---------------|-----------------|----|----|------------|--------|-----|---------|-----|----|--------|----------|-----------|---------|
| 栏目导航 =     | 首页     | 报名确认及查        | 询 ⊗             |    |    |            |        |     |         |     |    |        |          |           |         |
| ⑦ 克赛项目管理 ● | đ.     | 当前位置: 竞赛报     | 名管理 > 已报竞赛      |    |    |            |        |     |         |     |    |        |          |           | ^       |
| ☆ 克赛经费管理   | 点:     | <b>上竞赛指</b> 导 | <b>管理下的报名</b> 码 | 角认 | 及查 | 询          |        |     | 竞赛      | 批次: | 全部 | β      | ~        | 查询        |         |
| ☞ 克赛指导管理 : |        |               |                 |    |    |            |        |     |         |     | -  | -      | . 13     |           |         |
| 🗐 报名确认及查询  |        |               |                 | 党赛 | 承办 | 9 <u>8</u> |        | 决赛  | 预参      | 报名  | 副队 | 副、     | 人队       |           |         |
|            | 竟赛批次   | 竟赛名称          | 主办单位            | 级别 | 院系 | 形式         | 竞赛时间段  | 时间  | 赛人<br>数 | 来源  | 編  | ٨.     | 犬 状      | 操作        |         |
|            |        |               |                 |    |    |            |        |     | 10.     |     | +  | 数;     | 5 5      |           |         |
|            | 2020年学 |               | 口中枢空宙           | ╧┢ |    |            |        | 20- |         | 负责  |    |        | в в      |           |         |
|            | 科克赛    | NUS DU SM     | <b>二</b> 甲加克贲[  | 日心 |    |            |        | 0   | 35      | 禄人  |    | 1      | n        | 7 Q 4     | 2       |
|            |        |               |                 |    |    |            | -      |     | )       | 凯   | 查看 | 报名     | 信息       | 及作品       | 1       |
|            |        |               |                 |    |    |            | $\sim$ |     |         | 命書  |    |        | 8 R      |           | Ŧ       |

五、竞赛获奖管理

导航栏→竞赛获奖管理→竞赛获奖维护→获奖名单→获奖名单编辑页面。

获奖名单页面显示已经添加的获奖学生信息,也可点击上方的<mark>添加/导入/删除</mark>键编辑获奖学 生信息。

添加:点击"添加"后显示所有已报名该竞赛的学生,点选学生所在一行前端的圆点按键 即可添加该学生的获奖信息。

导入:点击"导入"后有下载模板的按键,下载后按提示要求填写并上传相应表格文件即可批量导入学生的获奖信息。

注: 请注意模板首行批注提示!!

| 学科竞赛管理系统 |   | <b>▲</b> 3339 | 48. <b></b> |                 |          |           |                 |      | ↓<br>美闭全部柄     |            |           | <b>О</b><br>6.П.О. | ・<br>主页     | 角色  |
|----------|---|---------------|-------------|-----------------|----------|-----------|-----------------|------|----------------|------------|-----------|--------------------|-------------|-----|
| 栏目导航     |   | 首页            | 报名确认及查询     | ◎ 売赛获奖维护 O      |          |           |                 |      |                |            |           |                    |             |     |
|          | • |               | 台前位置: 竟喜获奖  | :名单维护 >> 竞赛获奖维护 |          |           |                 |      |                |            |           |                    |             | ^   |
|          | • |               | 占击音赛获       | <u> </u>        | 护        |           |                 |      | 克              | 赛批次:       | 2020年学科   | 亮赛 🗸               | 查询          |     |
| 🕝 克塞指导管理 | • |               | лацу взезл. |                 | -J/      | 2.6.10    | 6.971X          | 82.0 |                | 25.61.97.1 | 10.01     | 12109-1            | 364m2139-07 | i I |
| 克度获奖管理   | : |               | 實證名称        | 主办单位            | 365Enx   | 系         | जनसन्स<br>इंद्र | 点    | 竟實时间段          | 敗          | 敗有人       | 数                  | 单           |     |
| 🗐 竞赛获奖维护 |   |               |             |                 | <u> </u> |           |                 |      |                |            |           | ſ                  | _           |     |
|          |   | 1             |             | 已通过审核的克         | 费信       | 息         |                 | 是    | 20121205000000 | 35         | 4         | 2                  | 获奖名单        | וי  |
|          |   |               |             |                 |          |           |                 |      |                |            |           |                    |             |     |
|          |   |               |             |                 |          |           |                 |      | 点              | ÷<br>春看    | /<br>并编辑  | 目获奖                | 名单          |     |
|          |   |               |             |                 |          |           |                 |      |                | 4          | × 1 -4007 | 40//               | . ц. т.     |     |
|          |   |               |             |                 |          |           |                 |      |                |            |           |                    |             |     |
|          |   |               |             |                 |          | $( \land$ |                 |      |                |            |           |                    |             | Ŧ   |

| 栏目导航                    | =                                    | 首页 报名确认及查询 O                   | 1夏获奖维护 ©   |             |                |        |       |             |              |
|-------------------------|--------------------------------------|--------------------------------|------------|-------------|----------------|--------|-------|-------------|--------------|
| 😋 竞赛项目管理                | •                                    | 台前位置: 夏春获奖 >> 夏春               | 获卖名单       |             |                |        |       |             |              |
| ○ 充痕经费管理                | •                                    | 藻加 导入 删除                       | 添加         | 口/导入/删除     | 获奖学            | 生信息    |       |             | <b>1</b> 5 0 |
| <b>了</b>                | •                                    |                                |            |             | alter Mar      |        | -     | ALCONOMIC . |              |
| <b>京夏获奖管理</b>           | :                                    |                                | 2.6        | NA RA       | 475            | NPR-52 | 10.25 | 经1230年4     | E-E495021014 |
| 意志获奖组织                  |                                      |                                | 已添加的学生     | <b>庆奖信息</b> |                | 国家做三等实 | -     | 上传统证的时      | 无            |
|                         |                                      |                                |            | F           | 传佐证            | 资料     | /     |             |              |
| 首页 报名确认                 | 及查询(                                 | ● 竞赛获奖维护 😒                     |            |             |                |        |       |             |              |
| ● 当前位置:高<br>克赛报名<br>下 序 | 唐获奖 >><br>(名单 <mark>斤</mark><br>是否获奖 | · 意意获奖名单<br>点击圆圈为该学生》<br>2: 全部 | 添加获奖信息     | <u>,</u>    |                | ×      |       | 查询          |              |
| 西 1 选择                  | 序号                                   | <u> </u>                       | 选择- ~      |             |                |        | 1882  | 院系 专业       |              |
|                         | 1                                    | → 获奖等级: 全国                     | ──等奖 ~     | 获奖时间: 2     | 0201014        |        | 等奖    | 材料学院        |              |
|                         | 2                                    |                                |            |             | 保存             | 取消     | 等奖  谷 |             |              |
| 0                       |                                      | 1120180543                     |            | 王贝尔         |                | 无      |       |             |              |
| 0                       | 4                                    | 1120181675                     |            | 李昕遥         |                | 无      |       |             |              |
|                         |                                      |                                |            |             |                |        |       |             |              |
| 添加 导入                   | 111.16                               |                                |            | <u>^)</u>   |                |        |       |             |              |
| 日本                      |                                      | 竞赛名称                           | 学号         | 姓名          | 院              | 系  专业  |       | 竞赛获奖等级名和    |              |
|                         |                                      | 全国大学生全相按制大赛                    | 1120180354 | 日本          | 获奖名单<br>文件 未选择 | 之件     |       | ■家级三等奖<br>¥ |              |

| 注:请注意模板首行批                      | 北注提示!!同一团队 | 成员填在一行内,以多 | 专文逗号分割开! |
|---------------------------------|------------|------------|----------|
| ↓ ↓ ↓ ↓ ↓ ↓ ↓ ↓ ↓ ↓ ↓ ↓ ↓ ↓ ↓ ↓ | 获奖级别名称     | 获奖等级代码     | 获奖时间     |
| 1120132572,1120180623           | 国际级        | 国际级二等奖     | 20201117 |
|                                 |            |            |          |
|                                 |            |            |          |

导入下载模版